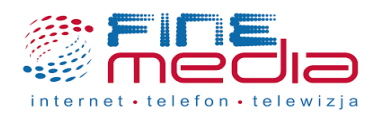

# Konfiguracja połączenia PPPoE dla routera Phicomm KE2M

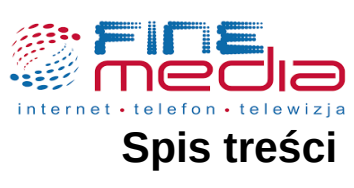

| 1. Łączenie się z routerem                |   |
|-------------------------------------------|---|
| 1.1 Łaczenie sie z routerem przewodowo    |   |
| 1.2 Łączenie się z routerem bezprzewodowo | 3 |
| 2. Konfiguracja połaczenia PPPoE          |   |

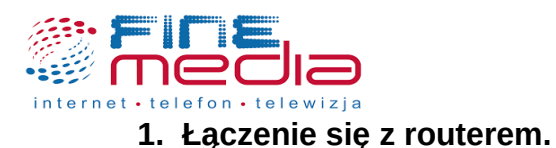

Aby dokonać zmian oraz skonfigurować połączenie PPPoE w panelu konfiguracyjnym routera wpisz w przeglądarce internetowej adres strony 192.168.2.1.

Do konfiguracji połączenia PPPoE będą potrzebne dane autoryzacyjne które otrzymałeś podczas podpisywania umowy. W przypadku gdy nie posiadasz tych danych przejdź do instrukcji '*Generowanie nowego hasła do protokołu PPPoE z poziomu konta eBOK*' która znajduje się na stronie finemedia.pl, aby dowiedzieć się w jaki sposób uzyskać te dane.

| Nowa karta          | х             | + |
|---------------------|---------------|---|
| $\leftrightarrow$ C | 중 192.168.2.1 |   |

Domyślny adres IP routera wpisany w przeglądarce internetowej.

### **1.1** Łączenie się z routerem przewodowo.

Aby połączyć się z routerem przewodowo podłącz komputer do routera do jednego z trzech portów LAN za pośrednictwem kabla internetowego RJ-45. Następnie otwórz przeglądarkę internetową i wpisz adres strony 192.168.2.1

### **1.2** Łączenie się z routerem bezprzewodowo.

W przypadku gdy router został przywrócony do ustawień fabrycznych rozgłasza domyślną nazwę sieci WiFi o nazwie Phicomm (z kombinacją losowych liter oraz cyfr). Sieć ta nie jest zabezpieczona hasłem.

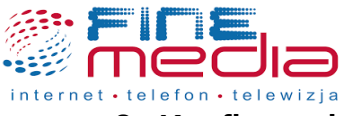

## 2. Konfiguracja połączenia PPPoE.

Po wpisaniu adresu 192.168.2.1 pojawi się pierwsza strona panelu konfiguracyjnego routera. Aby skonfigurować połączenie PPPoE wybierz opcję *Start Setup*.

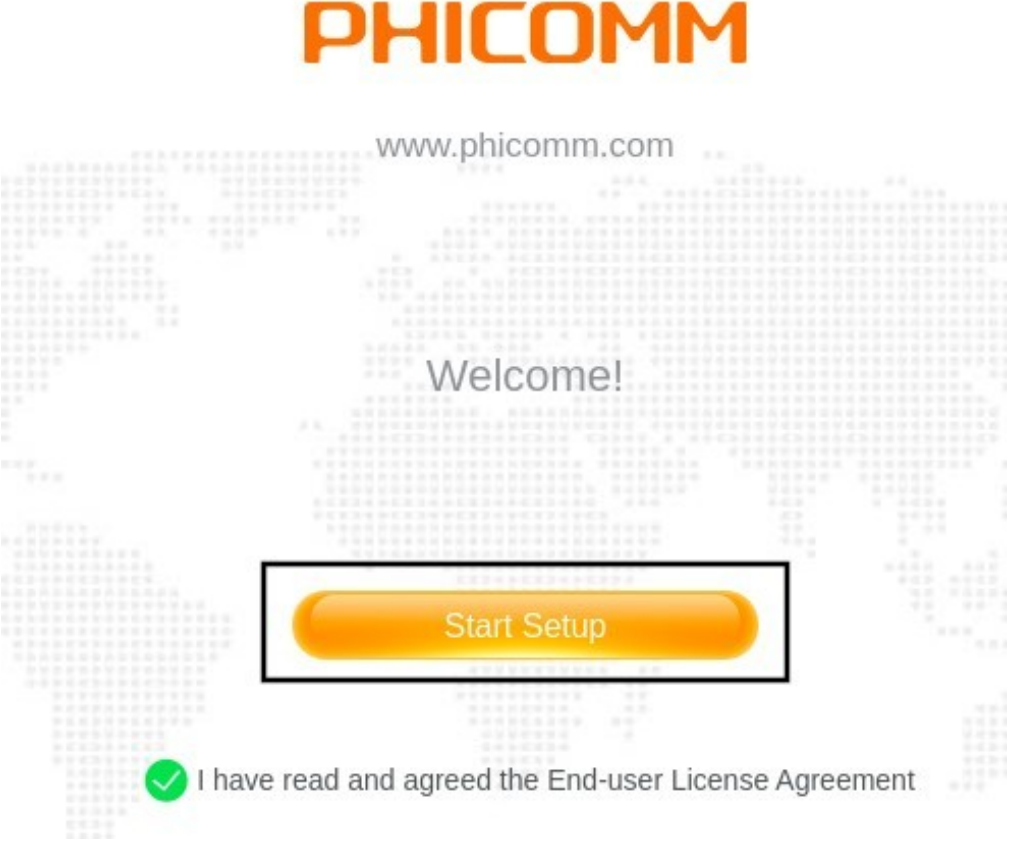

Pierwsza strona panelu konfiguracyjnego routera Phicomm KE2M.

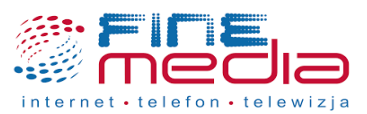

W kolejnym kroku ustaw hasło do panelu konfiguracyjnego routera. Będzie ono wymagane w momencie ponownej próby łączenia się do ustawień routera. Po wpisaniu nowego hasła naciśnij przycisk *Next*.

| Login Password |                      |                                          |                  |  |
|----------------|----------------------|------------------------------------------|------------------|--|
|                | Create a login passw | Create a login password for your router: |                  |  |
|                | Login Password       |                                          | ᠈ᡔᡕᡬ             |  |
|                | Repeat Password      | •••••                                    | <sup>3</sup> 774 |  |
| KEY            |                      |                                          | Next             |  |

Wprowadzenie nowego hasła do panelu konfiguracyjnego routera Phicomm KE2M.

Kolejnym krokiem jest ustawienie prawidłowej strefy czasowej. Prawidłowa strefa czasowa dla naszego regionu to: GMT +01:00. Jest ona automatycznie ustawiona więc naciśnij przycisk *Next*.

| Time Zone |           |                     |
|-----------|-----------|---------------------|
|           | Region    | Europe ~            |
|           | Time Zone | GMT+01:00 Berlin, ~ |
|           |           | Next                |

Ustawienie strefy czasowej.

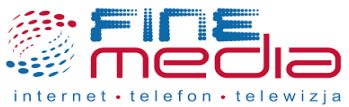

W kolejnym kroku konfigurujesz połączenie PPPoE. Jako typ połączenia internetowego (Connection Type) wybierz *PPPoE*. Po wybraniu połączenia PPPoE pojawią się dwa pola gdzie należy wpisać nazwę użytkownika (Username) oraz hasło (Password) do protokołu PPPoE. Wpisz nazwę użytkownika oraz hasło uprzednio otrzymane od operatora FineMEDIA. Po poprawnym wprowadzeniu danych naciśnij przycisk *Next*.

| Internet Settings | ✓ WAN port is connected     |                    |  |
|-------------------|-----------------------------|--------------------|--|
| ·                 | Connection Type<br>Username | PPPoE ~            |  |
|                   | Password                    | ۰۰۰۰۰۰ »۳۰<br>Next |  |

Konfiguracja połączenia PPPoE.

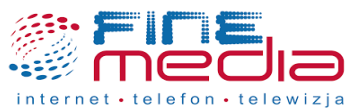

Po wprowadzeniu danych do protokołu PPPoE w kolejnym oknie pojawi się opcja zmiany nazwy oraz hasła do sieci WiFi. Nazwa ta wyświetlana będzie w momencie próby łączenia się bezprzewodowo z innymi urządzeniami np. telefon komórkowy, laptop. Hasło które wprowadzisz będzie wymagane w momencie łączenia się z siecią bezprzewodową.

UWAGA! Hasło do sieci WiFi musi mieć minimum 8 znaków.

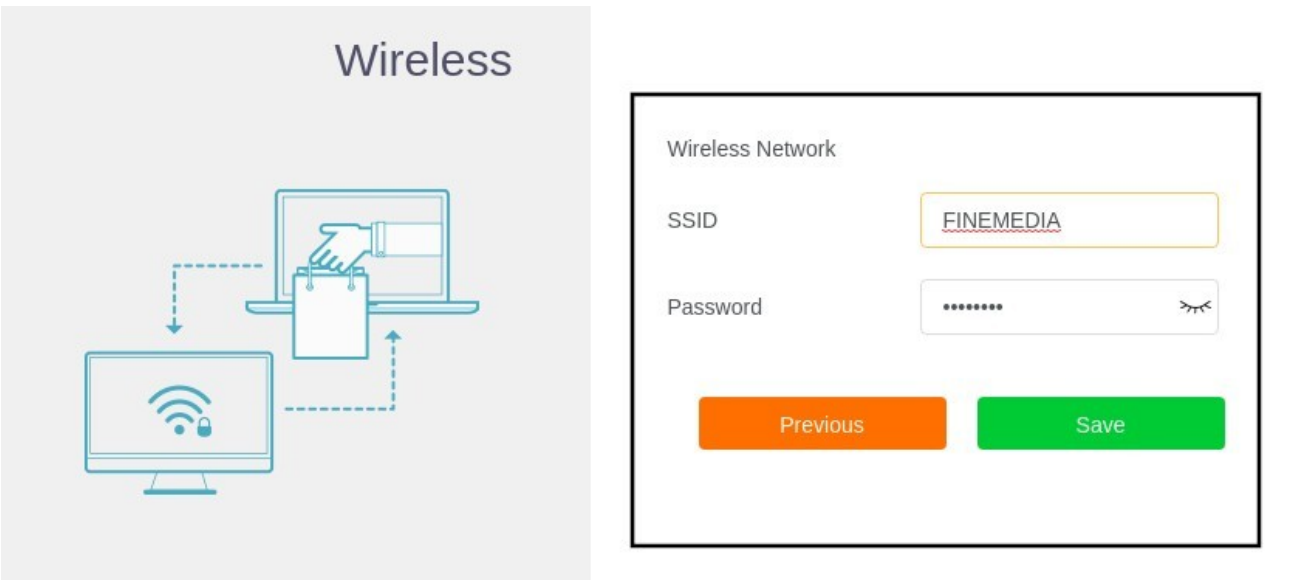

Konfigurowanie nazwy oraz hasła sieci bezprzewodowej na routerze Phicomm KE2M.

Po wpisaniu nazwy oraz hasła naciśnij przycisk *SAVE*. Router zapisze wprowadzone wcześniej ustawienia. Pamiętaj aby połączyć się z nowo nadaną nazwą sieci WiFi. W przypadku gdy router nie nawiąże połączenia zweryfikuj wprowadzone dane lub skontaktuj się z działem technicznym FineMEDIA pod numerem telefonu 71 715 00 00 nr wewnętrzny 2 (infolinia czynna od poniedziałku do piątku od godziny 9 do godziny 18).